## Microsoft Outlook 2010 設定マニュアル

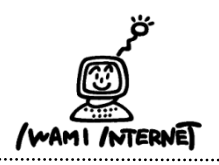

いわみインターネット 0120-870-103 〒698-0002 島根県益田市下本郷町56番地1

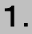

ᅙᅙ Microsoft Outlook 1. デスクトップ上にある『Microsoft Outlook 2010』のアイコンをダ ブルクリックします。

※デスクトップ上に『Microsoft Outlook 2010』のアイコンがない場合は、画面左下の【スタート】ボタン(又はWindowsボタン)→ 【プログラム】→【Microsoft Outlook】をクリックします。

## 2. Microsoft Outlook 2010スタートアップ

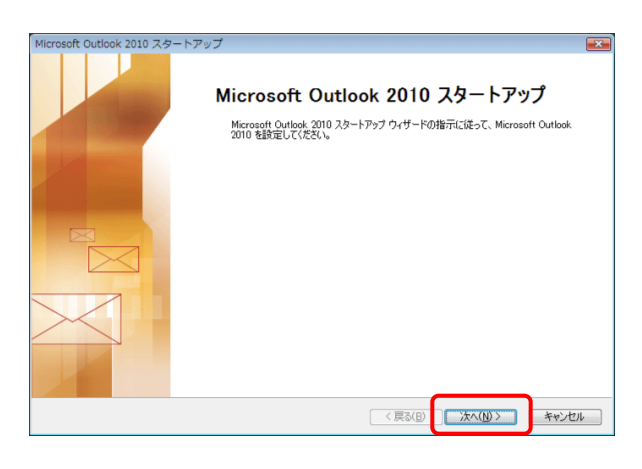

2.「Microsoft Outlook 2010 スタートアップ」画面が開きます。

【次へ】ボタンをクリックします。

3. アカウントの設定~電子メール アカウント

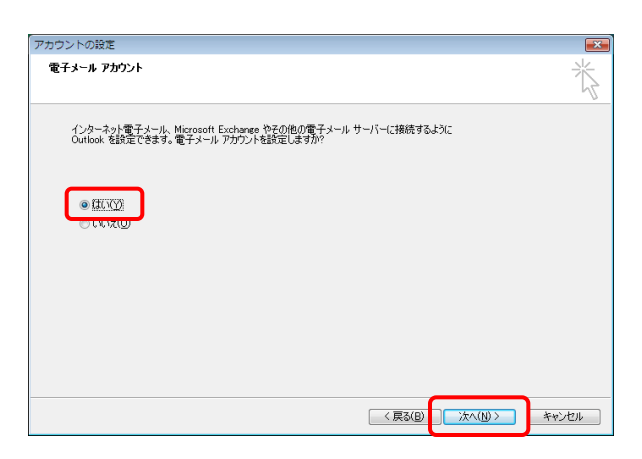

3.「電子メール アカウント」画面が開きます。

【はい】を選択し、【次へ】ボタンをクリックします。

## 4. 新しいアカウントの追加~自動アカウント セットアップ

| 電子メール アカウント( <u>A</u> )                       |                                      |  |
|-----------------------------------------------|--------------------------------------|--|
| 名前( <u>)</u> ):                               | ∯€ Eiji Yasuda                       |  |
| 電子メール アドレス(E):                                | 傳》eiji@contoso.com                   |  |
| パスワード( <u>P</u> ):<br>パスワードの確認入力( <u>T</u> ): | ーーーーーーーーーーーーーーーーーーーーーーーーーーーーーーーーーーーー |  |
| )テキスト メッセージング (Si                             | MS)(X)                               |  |

4.「自動アカウント セットアップ」画面が開きます。

【自分で電子メールやその他のサービスを使うための設定を する(手動設定)】を選択し、【次へ】ボタンをクリックします。

## 5. 新しいアカウントの追加~サービスの選択

| しいアカウントの追加                                                                                                    |   |
|----------------------------------------------------------------------------------------------------|---|
| サービスの選択                                                                                                    | × |
| <ul> <li>● 【フターネット電子メール(D)<br/>POP または IMAP サーバーに接続して、電子メール メッセージを送受信します。</li> </ul>                                 |   |
| <ul> <li>Microsoft Exchange または互換性のあるサービス(M)<br/>接続して、電子メール メッセージ、予定表、連絡先、ファックス、およびポイス、メール メッセージにアクセスします。</li> </ul> |   |
| ◎ テキスト メッセージング (SMS)(2)<br>モドバル シッセージング サービスに接続します。                                                                  |   |
|                                                                                                    |   |
|                                                                                                    |   |
|                                                                                                    |   |
|                                                                                                    |   |
|                                                                                                    |   |
|                                                                                                    |   |
|                                                                                                    |   |

5.「サービスの選択」画面が開きます。

【インターネット電子メール】を選択し、【次へ】ボタンをクリック します。 6. 新しいアカウントの追加~インターネット電子メール設定

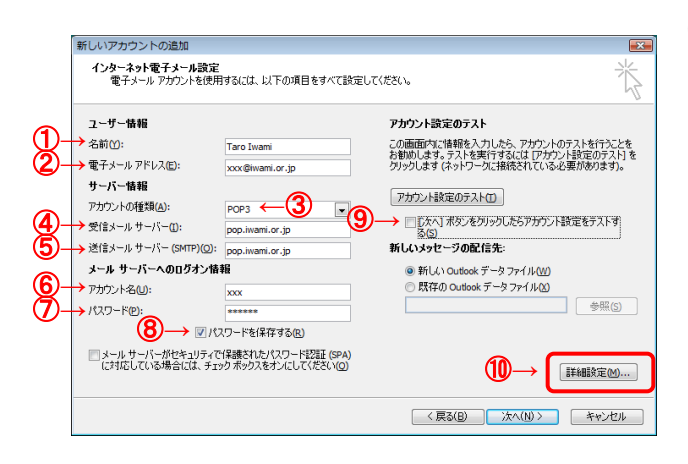

- 6.「インターネット電子メール設定」画面が開きます。
  - 「いわみインターネット 会員登録通知書」を参考に "ユーザー情報"
  - ①『名前』
    - 氏名やニックネームなどを入力 ※ここに入力した『名前』は、送信相手のメールソフト側で「送信者」として表示されます。
  - ②『電子メールアドレス』 【E-mailアドレス】を<u>必ず半角英小文字数字で入力</u>

"サーバー情報" ③『アカウント情報』

【POP3】を選択

④『受信メールサーバー』、⑤『送信メールサーバー』
 【pop.iwami.or.jp】と必ず半角英小文字で入力
 ※メールウイルスチェックサービス(有料)をご契約の方は、
 【safe.iwami.or.jp】と入力します。

"メールサーバーへのログオン情報"

- ⑥『アカウント名』
  - 【接続ユーザー名・メールアカウント名・接続ID】が入力され ていることを確認
- ⑦『パスワード』 【接続パスワード・メールパスワード】を<u>必ず半角英小文字</u> <u>数字で入力</u>
- ⑧『パスワードを保存する』 チェックを入れる
- "アカウント接続のテスト"
- ⑨『「次へ」ボタンをクリックしたらアカウント設定をテストする』 チェックを外す

続けて、⑩【詳細設定】ボタンをクリックします。

7. インターネット電子メール設定~送信サーバー

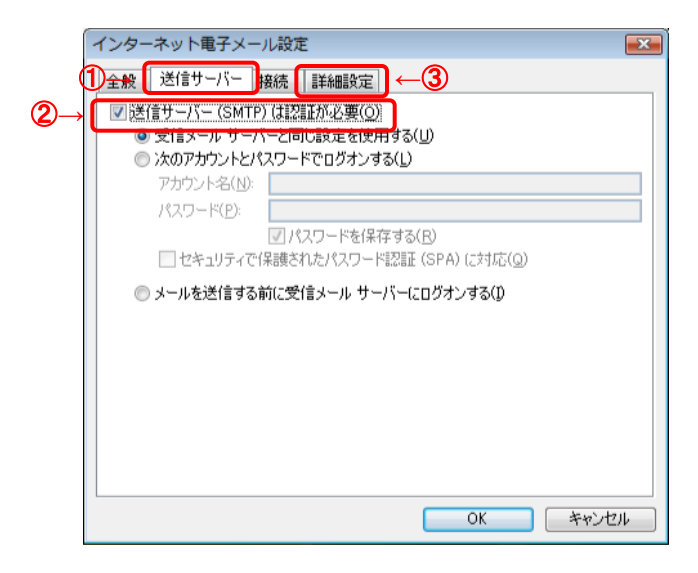

- 7.「インターネット電子メール設定」画面が開きます。
  - ①「送信サーバー」タブをクリック
  - ②『送信サーバー(SMTP)は認証が必要』
     チェックを入れる

続けて、③「詳細設定」タブをクリックします。

8. インターネット電子メール設定~詳細設定

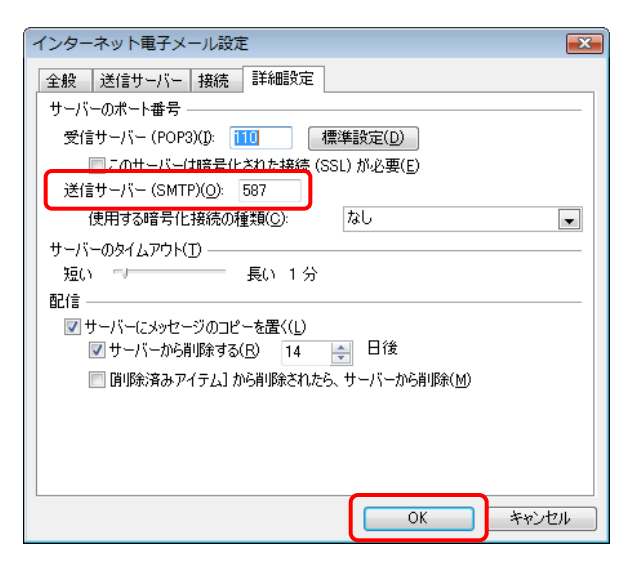

8.「詳細設定」タブが開いたら、「サーバーのポート番号」の欄、 『送信サーバー』を「25」から【587】(※半角数字)に変更しま す。

【OK】ボタンをクリックします。

6. の画面に戻ります。 【次へ】ボタンをクリックします。

9. 新しいアカウントの追加~セットアップの完了

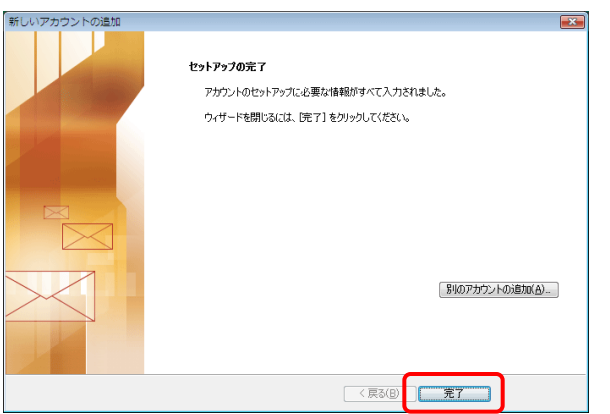

9. 【完了】ボタンをクリックします。

以上でセットアップは完了です。